Finding Race/Ethnicity in UNOS Database

1. Log into auth.unos.org.

| Username       |    |      |
|----------------|----|------|
| Enter username |    |      |
| Password       | Sh | ow 🕲 |
| Enter password |    |      |

Forgot password?

View system status

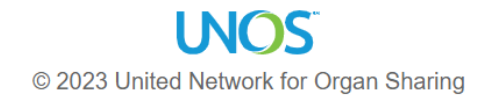

NOTICE: This system is the property of the United Network for Organ Sharing. It is for authorized use only. Users of this system have no explicit or implicit expectation of privacy. By using this system, the user acknowledges that all uses of this system will be monitored and necorded, and may be disclosed at the sole discretion of UNCS.

LINOS involves access to LINOS Systems and other software and data to anonyted transplant professionals in order to

2. Click on TIEDI.

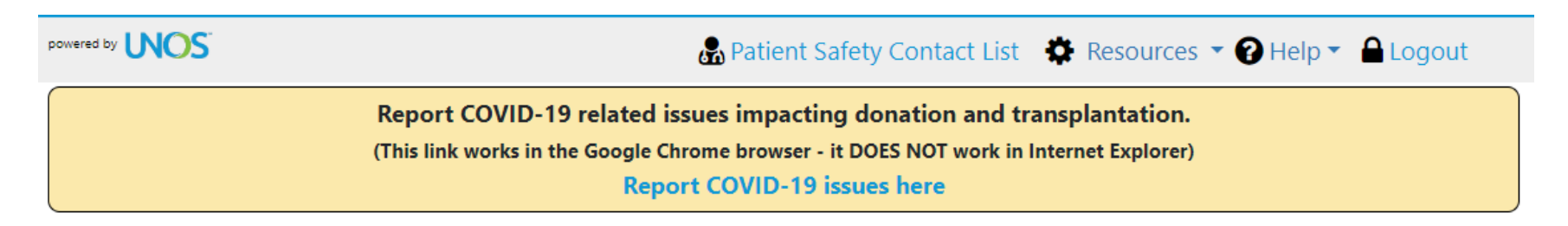

## Click here to find guidance on OPTN data submission during the COVID-19 Emergency.

Welcome to the Secure EnterpriseSM, your secure gateway to the UNetSM system and other UNOS-developed transplant applications. View system status

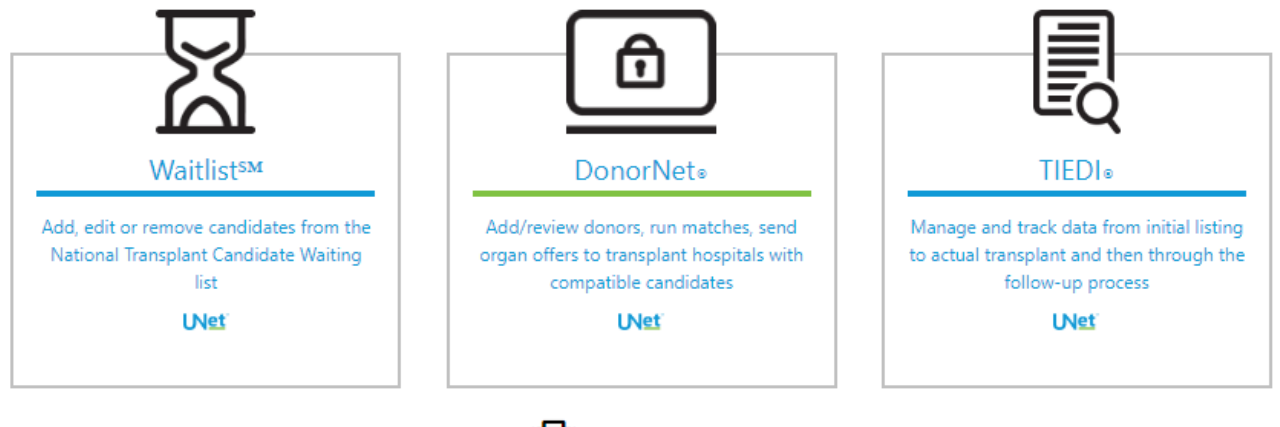

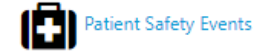

3. Hover over Manage Data in the top left corner, under UNet TIEDI.

| Manage Data Living Donors                              | Extra Vessels+ Reports+ Help+                                                                                                    |                                                                                       |
|--------------------------------------------------------|----------------------------------------------------------------------------------------------------|---------------------------------------------------------------------------------------|
| Expected Data                                          |                                                                                                    | PATIENT HISTO<br>SEARCH                                                               |
| Institution: OHCC-                                     | Transplant Hospital                                                                                                    | CONFIRMATION R                                                                        |
| You have no expected data                              |                                                                                                    | Run and edit report da<br>Transplant Data<br>Confirmation ><br>Due: Confirmed         |
|                                                        |                                                                                                    | Living Donor Confirm<br>Due: Confirmed                                                |
| Initiated and Expected                                 | Recipient Transfers                                                                                                    |                                                                                       |
|                                                        | Total: 0                                                                                                    | EXPORTS                                                                               |
| Initiated Transfers There are no initiated transfers p | ending acceptance at this time.<br>Total: 0                                                                                                    | To download a file,<br>right click on the file n<br>select the Save Target<br>option. |
| Expected Transfers                                     |                                                                                                    |                                                                                       |
| There are no pending transfers at                      | t this time.                                                                                                    |                                                                                       |
|                                                        | TRAINING         Access on-line help documentation and visit UNOS Connect to find webinars, modules, videos, and other online training resources. Email education@unos.org for questions about educational or training events. |                                                                                       |

Copyright © 2023 United Network for Organ Sharing. All rights reserved.

UNOS Policies & Terms

4. Click 'Search'.

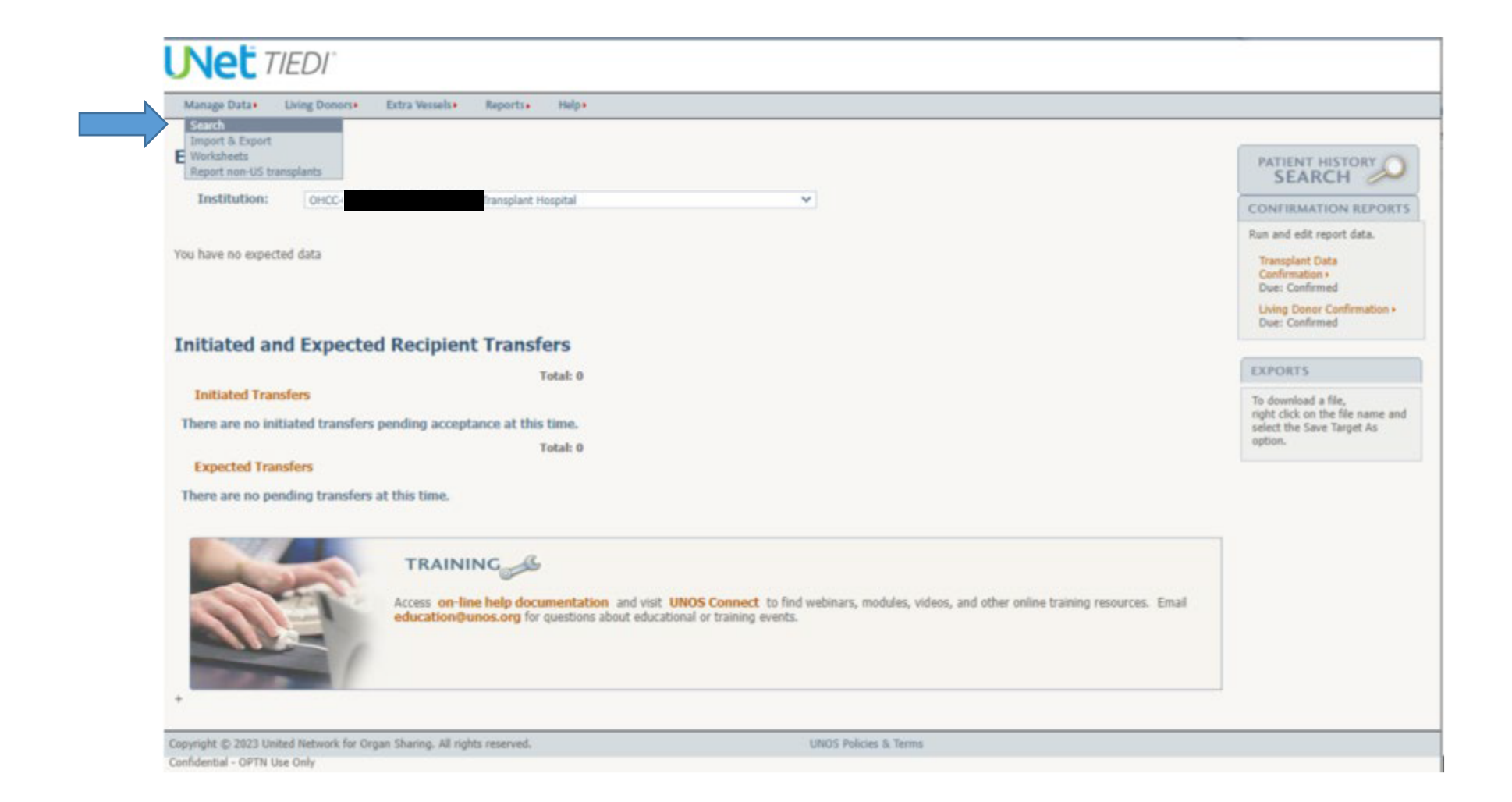

5. Change "I want to find": from 'a record' to 'a patient history'. Enter recipient's last name and first name in the appropriate fields. Click 'Search' on the bottom right.

| Manage Data Living Donors | Extra Vessels Reports | Help •             |          |      |
|---------------------------|-----------------------|--------------------|----------|------|
| Search ?                  |                       |                    |          |      |
| I want to find:           | a patient history 🗸   |                    |          |      |
| Institution:              | OHCC-                 | ransplant Hospital |          | ~    |
| PX ID:                    |                       |                    |          |      |
| Donor ID:                 |                       |                    |          |      |
| Recipient SSN:            |                       |                    |          |      |
| Recipient last name:      | PATIENT               |                    |          |      |
| Recipient first name:     | NAME                  |                    |          |      |
| Transplanted organ:       |                       |                    |          | *    |
| Listing date:             | start date            |                    | end date |      |
| Transplant date:          | start date            |                    | end date |      |
|                           |                       |                    |          | Sear |
|                           |                       |                    |          |      |

6. The subject should appear under Search Results, with their name in bold orange text. Click on the subject's name.

| ranage prace.                  | Living Donam+ | Extra Vecuels + | Reports Helps       | A GALES GAR |            |            | and the second second | Albert Line 25           |
|--------------------------------|---------------|-----------------|---------------------|-------------|------------|------------|-----------------------|--------------------------|
| earch Res                      | ults ⑦        |                 |                     |             |            |            |                       | Related Links            |
| atient Histor                  | ry            |                 |                     |             |            | . *        |                       | Return to Search +       |
| sarch Criteria:<br>stitution = | Ratipient la  | t name (        | Recipient first nam | e -         |            |            |                       |                          |
| × 10 -                         | SSN -         | Name +          |                     | List Date - | Donor ID - | Tx Organ + | Transplant Date -     | WL Organ *               |
|                                |               |                 |                     |             |            | LU         |                       | LU                       |
|                                |               |                 |                     |             |            |            |                       | Total number of records; |

7. The Patient History page should open; race is in the box labeled Patient Information.

| Manage Data > Living                                                                                                  | Donors» Extra Vossels» Repor    | ha Helpt                                                                                                    |                                                                                                    |                                                                                                    |                                                                   |
|----------------------------------------------------------------------------------------------------|---------------------------------|----------------------------------------------------------------------------------------------------|----------------------------------------------------------------------------------------------------|----------------------------------------------------------------------------------------------------|-------------------------------------------------------------------|
| Patient History                                                                                                    |                                 |                                                                                                    |                                                                                                    |                                                                                                    | Related Links<br>Return to Search +<br>Return to Search Results + |
| PATIENT INFORMATI                                                                                                    | ION                             | Personal Property of the local division of the local division of the local division of the local division of the |                                                                                                    | the second second second second second second second second second second second second second second second s   |                                                                   |
| Patient name:<br>SSN:<br>PXID:<br>Date of birth:<br>Gender:<br>Race:<br>List center:<br>Follow-up center:             | White: Not Specified/Unknown    |                                                                                                    |                                                                                                    |                                                                                                    |                                                                   |
| List date:<br>List organ:<br>Transplant procedure:<br>Transplant date:<br>Donor ID:<br>Removal code:<br>Removal date: | UU<br>BILATERAL SEQUENTIAL LUNG |                                                                                                    |                                                                                                    |                                                                                                    |                                                                   |
| PATIENT RECORDS                                                                                                    |                                 |                                                                                                    | And the second second s | - Anna a la constante da constante da constante da constante da constante da constante da constante da constante | and the second second                                             |
| Center                                                                                                    | History<br>LU-TCR<br>LU-TRR     | Record 10                                                                                                    | Record Status                                                                                                    | Patient Status                                                                                                   |                                                                   |

Confidential - OPTN Use Only

8. Additional information can be found by clicking on the subject's LU-TCR record and scrolling to Candidate Information → Ethnicity/Race. There is a long list of different ethnicities and races; descriptors that apply to the subject will have a checked box next to it.

| <b>Candidate Information</b>              |                                       |                                              | Sam |
|-------------------------------------------|---------------------------------------|----------------------------------------------|-----|
| Organ Registered: Lung                    |                                       | Date of Listing or Add:                      |     |
| ET THE REAL PROPERTY.                     |                                       |                                              |     |
| Last Name:*                               | First Name: *                         | ME                                           |     |
|                                           |                                       |                                              |     |
| Previous Sumame:                          |                                       |                                              |     |
| Constanting of the local division of the  |                                       |                                              |     |
| SSN:                                      |                                       | Gender:*                                     |     |
| HIC:                                      | Real Production and                   | DOB:*                                        |     |
| State of Permanent Residence: *           |                                       |                                              |     |
| Permanent ZIP Code:*                      |                                       | - INFECTION                                  |     |
| Ethnicity/Race: *                         |                                       |                                              |     |
| (select all origins that apply)           |                                       |                                              |     |
| American Indian or Alaska Native          |                                       | Asian                                        |     |
| American Indian                           |                                       | Asian Indian/Indian Sub-Continent            |     |
| Eskimo                                    |                                       | Eikning                                      |     |
| Alaska Indian                             |                                       | Japanese                                     |     |
| American Indian or Alaska Native: Other   | r                                     | Korean                                       |     |
| American Indian or Alaska Native: Not S   | pecified/Unknown                      | Methamese                                    |     |
|                                           |                                       | Asian: Other<br>Asian: Not Specified/Unknown |     |
| Black or African American                 |                                       | Hispanic/Latino                              |     |
| African American                          |                                       | Mexican                                      |     |
| African (Continental)                     |                                       | Puerto Rican (Mainland)                      |     |
|                                           |                                       | Puerto Rican (Island)                        |     |
| Black or African American: Other          |                                       | Hispanic/Latino: Other                       |     |
| Black or African American: Not Specified  | d/Unknown                             | Hispanic/Latino: Not Specified/Unknown       |     |
| Native Hawaiian or Other Pacific Islander |                                       | White                                        |     |
| Native Hawaitan                           |                                       | European Descent                             |     |
| Guamanian or Chamorro                     |                                       | Arab or Middle Eastern                       |     |
| Samoan                                    | Colors                                | North African (non-Black)                    |     |
| Native Hawalian or Other Pacific Island   | er: Uter<br>er: Net Snerified/Unknown | White: Not Sperified/Unknown                 |     |